# VIP

#### Guide d'enregistrement pour un nouvel utilisateur VIP

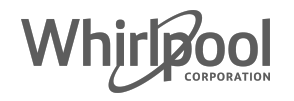

### Enregistrer un compte VIP - 1

1. Accédez au **site VIP** avec le lien suivant : <u>https://vip.whirlpoolgroup.fr/login?sid=[Code Accès Entreprise]</u>. Le champ **"Code Accès Entreprise**" <u>est donné par l'Entreprise Partenaire</u>

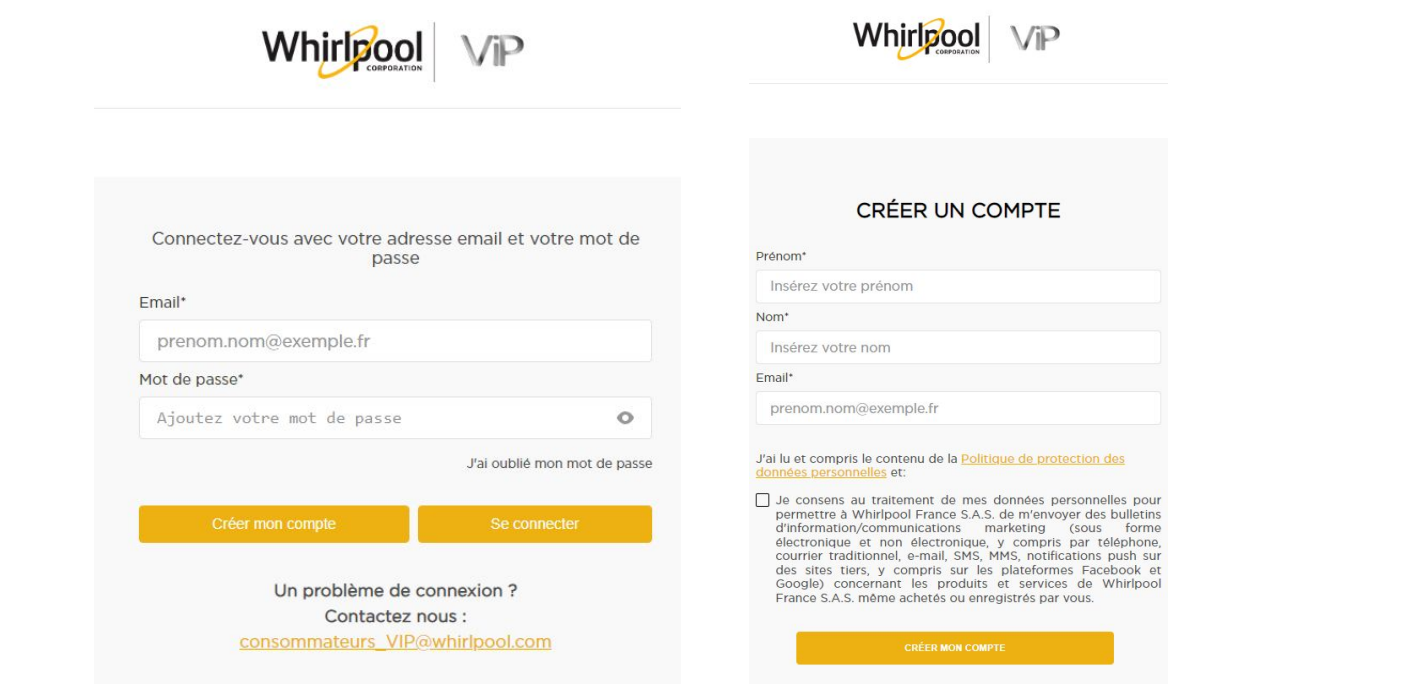

- 2. Cliquez sur "Créer un compte"
- 3. Remplissez les champs requis sur le formulaire "**Créer un compte**" et soumettez-le.
- 4. Cocher la case "je consens au traitement des données personnelles" pour recevoir toutes nos offres exclusives par newsletter

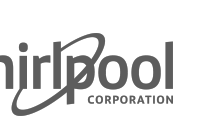

### Enregistrer un compte VIP - 2

3. En cliquant sur "Créer mon compte", l'utilisateur sera redirigé vers la page d'activation :

- "Clef d'accès\*" : ajouter le code d'activation reçu par email (code à 6 chiffres)
- "Mot de passe\*" : ajouter le mot de passe de votre choix
- "Confirmez le mot de passe\*" : ajouter le mot de passe une SECONDE FOIS pour le confirmer
- "Se connecter" CTA : en cliquant dessus, le compte sera activé et l'utilisateur pourra se connecter

|                                                                                                    | Bonj :<br>Nous avons pesonn de votre confirmation pour réinitialiser l'acces à votre compte.<br>Afin de continuer, entrez le code ci-dessous sur la page de connexion du site: |
|----------------------------------------------------------------------------------------------------|----------------------------------------------------------------------------------------------------|
| Validez votre adresse mail et créez votre mot de passe<br>Insérez le code que nous vous avons envoyé par mail et créez un<br>nouveau mot de passe<br>Clef d'accès* | 068487                                                                                                    |
| 068487                                                                                                    | Merci                                                                                                    |
| Mot de passe"<br>Test123!                                                                                                    | Vous avez besoin d'aide                                                                                                    |
| Confirmez le mot de passe*                                                                                                    | Contactez nous au 09.69.37.61.40 / consommateurs_vip@whirlpool.com                                                                                                    |
| •                                                                                                    |                                                                                                    |
| Se connecter                                                                                                    | Whirlpool                                                                                                    |

## Enregistrer un compte VIP - 3

Une fois le compte activé et l'utilisateur connecté, celui-ci sera redirigé vers la **page d'accueil** 

| Des prix bas toute l'année !        |                                        |           |                 |               |               | Découv   | rez nos bons        | plans       |      |
|-------------------------------------|----------------------------------------|-----------|-----------------|---------------|---------------|----------|---------------------|-------------|------|
| ☆ Livraison offerte                 | 💥 Installation à la de                 | emande    | ⁄ Daiement en p | olusieurs foi | is            | 🛱 Rep    | orise de l'a        | incien appa | reil |
| Whirleool VP                        | <b>≡ Menu</b> Recherc                  | her       | Q               | C<br>Test     | ()<br>Support | Services | <b>O</b><br>Favoris | ַּבָ        |      |
| 6 BOUTIQUE EN LIGNE 6 09.69.37.6140 | SERVICE CONSOMMATEURS<br>09.69.39.1234 | Whirlpool | Hotpoint        |               | esit          | Kitchen  | Aid                 | wpro        |      |

#### Bienvenue sur notre nouveau site

Le site VIP change d'apparence pour vous donner une meilleure expérience à des prix toujours aussi attractifs !

Jusqu'au 23 avril 2022, profitez de remises exclusives en ajoutant le code **nouveausite15vip** à votre panier !

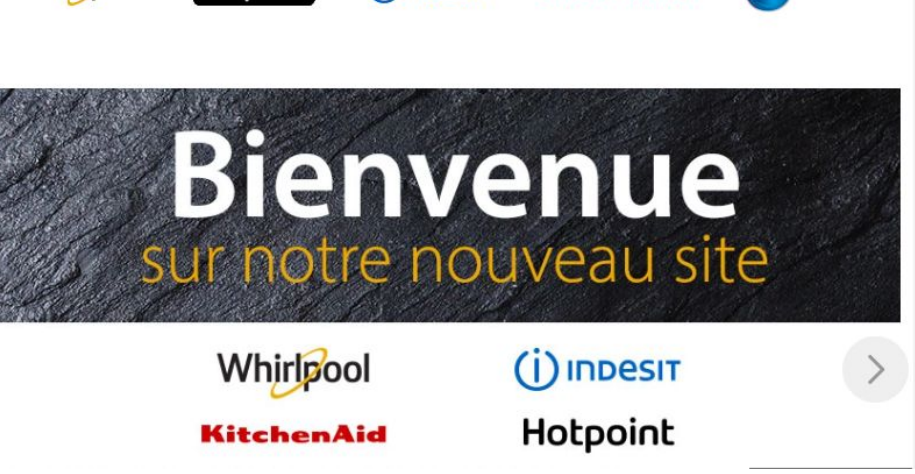

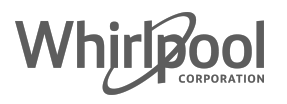

#### Vérifier que je suis bien inscrit à la newsletter

Aller dans mon profil et cocher la case "je consens au traitement de mes données personnelles..."

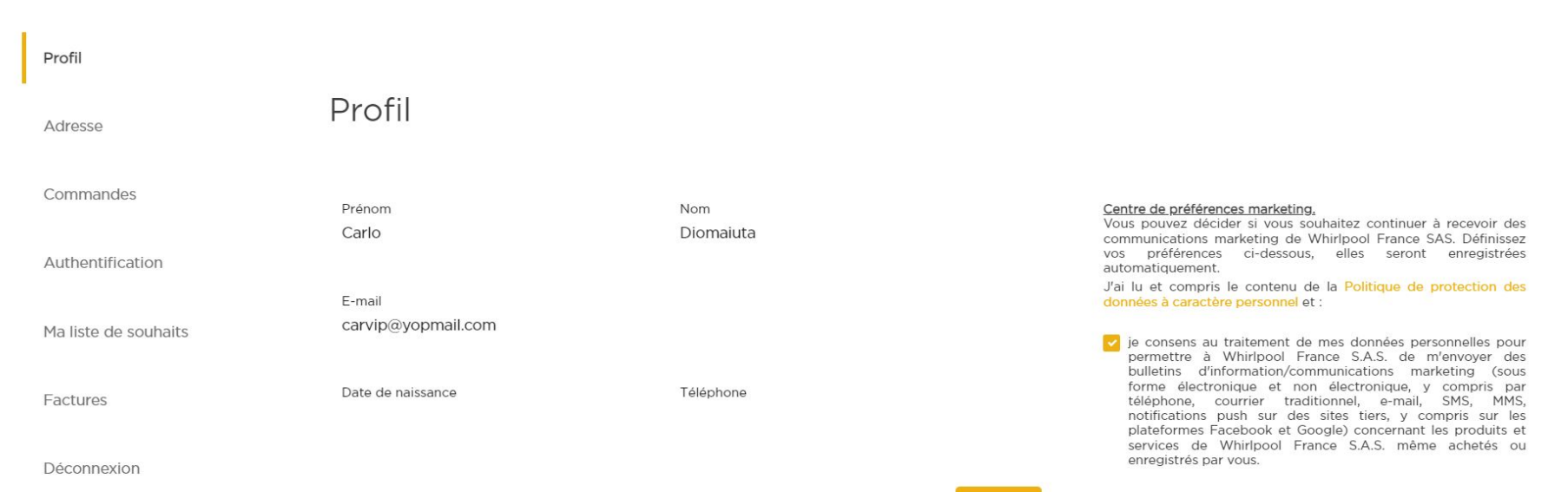

Modifier

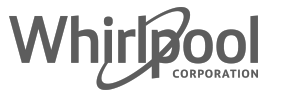

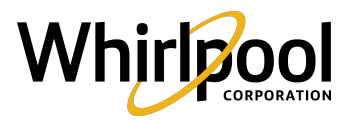

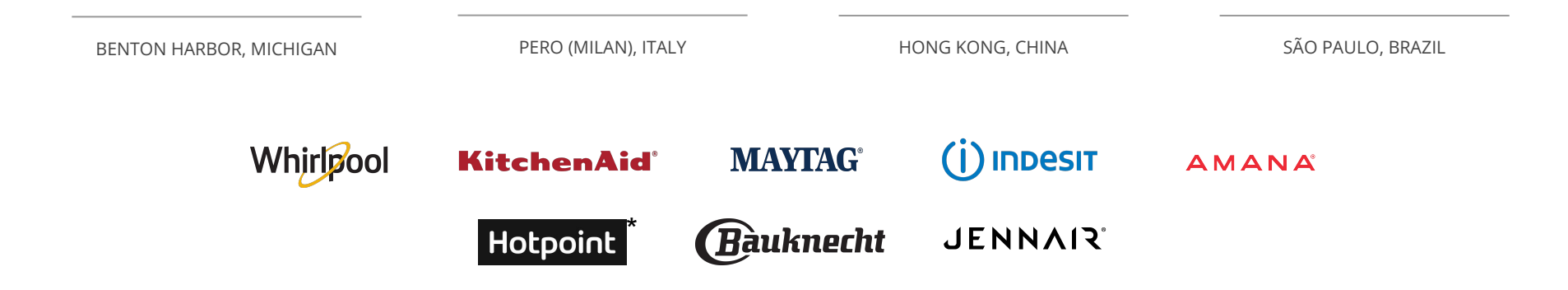

\* Whirlpool Corporation ownership of the Hotpoint brand in EMEA and Asia Pacific regions is not affiliated with the Hotpoint brand sold in the Americas